In questa pagina troverete una serie di indicazioni tecniche necessarie per il corretto utilizzo del nostro database delle sentenze.

Una volta effettuato l'accesso sulla sinistra troverete il menù utente che permette di effettuare la disconnessione dal sito e modifiche al proprio profilo.

Ecco l'immagine del menù:

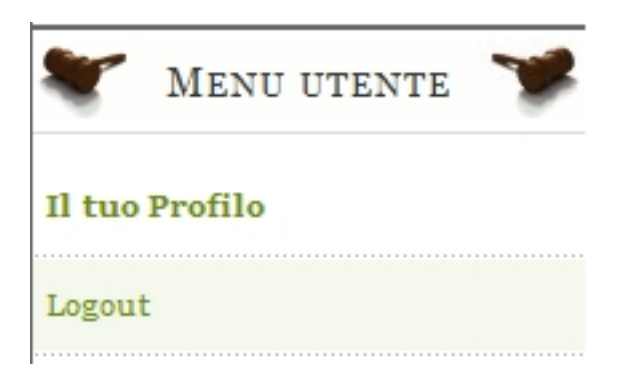

Cliccando su Logout si effettua la disconnessione dall'area riservata del sito <u>www.cortidimerito.</u> <u>it</u> cliccando sulla voce "Il tuo profilo" apparirà la seguente schermata:

| *                  | Modifica il tuo account                      | 7                 |
|--------------------|----------------------------------------------|-------------------|
| Nome utente:       | pippo                                        |                   |
| Il tuo nome:       | Andrea                                       |                   |
| E-mail:            | pippo@pollo.it                               |                   |
| Password:          |                                              |                   |
| Verifica Password: |                                              |                   |
| Lingua Sito:       | - Seleziona Lingua -                         |                   |
| Fuso orario        | (UTC 00:00) Western Europe Time, London, Lis | bon, Casablanca 👻 |
| SALVA              |                                              |                   |

In questa pagina è possibile trovare le istruzioni operative per l'utilizzo del nostro database.

| Cliccando sul menù Sentenze> Archivio sentenze | SENTENZE          | SERVIZI |
|------------------------------------------------|-------------------|---------|
|                                                | Archivio Sentenze |         |
|                                                | Recupero sentenze |         |

apparirà la pagina da cui è possibile sfogliare tutte le nostre sentenze presenti nel database. La pagina è divisa in due parti:

La prima ti permette tramite le icone di tornare allapagina iniziale del database mentre la seconda permette di effettuare una ricerca mirata.

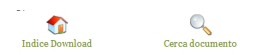

La seconda parte è l'elenco delle categorie delle sentenze presenti nel nostro database.

Ecco uno stralcio dell'elenco:

## Sentenze

| Cat | tegorie                  | F   |
|-----|--------------------------|-----|
|     |                          |     |
|     | Corte d'appello - Civile | 60  |
|     | Corte d'appello - Penale | 4   |
|     | CASSAZIONE - Civile      |     |
|     | CASSAZIONE - Contenzioso |     |
| CAS | SSAZIONE - Civile        |     |
|     |                          |     |
| Cat | tegorie                  |     |
| Va  | legone                   | Fil |
|     |                          |     |

|                                                                                                    | Procedimento civile                 |  |
|----------------------------------------------------------------------------------------------------|-------------------------------------|--|
|                                                                                                    | Obbligazioni e contratti            |  |
|                                                                                                    | Lavoro                              |  |
|                                                                                                    | Famiglia e minori                   |  |
|                                                                                                    | Proprietà, possesso e diritti reali |  |
|                                                                                                    | Impresa e società                   |  |
|                                                                                                    | Responsabilità civile               |  |
| Non ci sono documenti in questa categoria<br>Risittisti dichti milioni di Alexandri di Alexandri |                                     |  |

## Proprietà, possesso e diritti reali

| Documenti                                                    | Data di inse   |
|--------------------------------------------------------------|----------------|
| Ordina per: Nome   Data   Click [ Crescente ]                |                |
| 200800039So Provincia: Frosinone Presidente: Capurso Massimo |                |
| 1400                                                         | Click: 0 19/05 |

Richiedi sentenza

**ik di Sie Gibli di Le Gerale Restriction de de la completation de la completation de completation de la completation de la completation de la completation de la completation de la completation de la completation de la completation de la completation de la completation de la completation de la completation de la completation de la completation de la completation de la completation de completation de la completation de la completation de la completation de la completation de la completation de la completation de la completation de la completation de la completation de la completation de la completation de la compl**